# UC RIVERSITY OF CALIFORNIA School of Medicine Office of Information Technology

## Knowledge Base

### Remove Exchange Account from Built-in Mail on an iOS Device

#### **Purpose & Overview:**

This document will outline the process of configuring an Office 365 email account on an iOS (iPad, iPhone) device using the built-in iOS mail app.

#### Support Info:

#### **Remove Your Previous MEDSCH Account**

- 1. If you have previously installed your MEDSCH account in the built-in mail app, you will need to remove it.
- 2. Press on the Settings icon on your device.

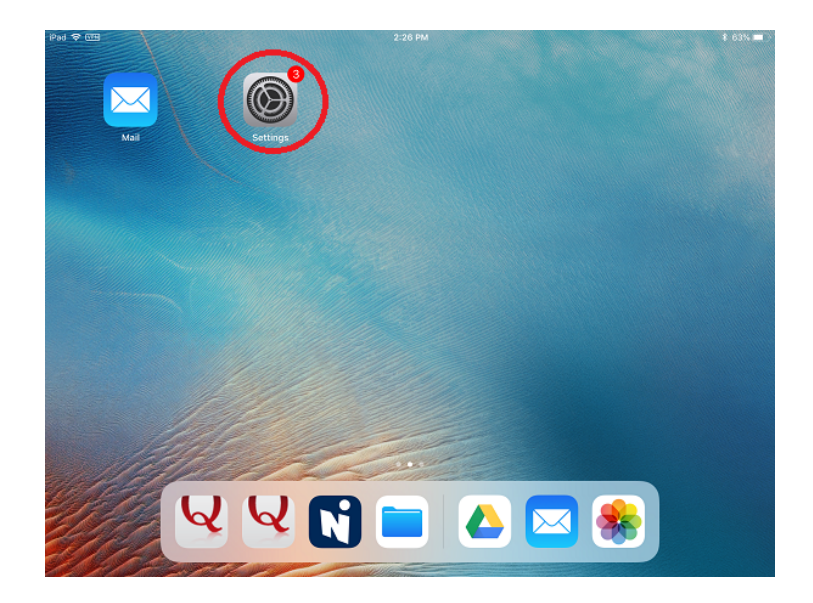

# 

# School of Medicine

Office of Information Technology

## Knowledge Base

3. Press on the "Accounts & Passwords" heading.

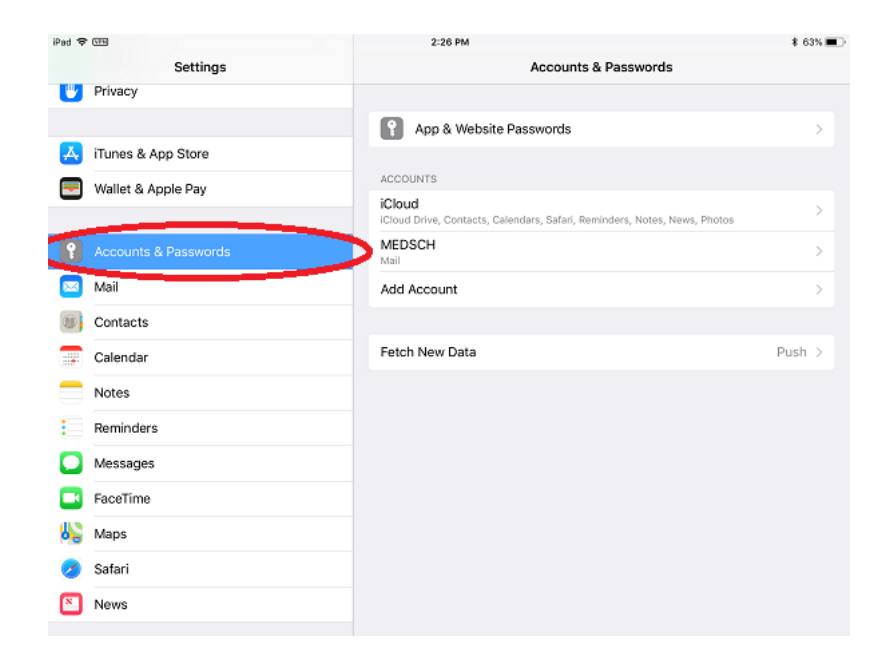

4. Press on your MEDSCH email account.

| iPad 🗢 | (TH)                 | 2:26 PM                                                             | \$ 63% ■  |
|--------|----------------------|---------------------------------------------------------------------|-----------|
|        | Settings             | Accounts & Passwords                                                |           |
|        | Privacy              |                                                                     |           |
|        |                      | App & Website Passwords                                             | >         |
| A      | iTunes & App Store   | _                                                                   |           |
| -      | Wallet & Apple Pay   | ACCOUNTS                                                            |           |
|        |                      | iCloud<br>ICloud Drive, Contacto, Caling Inc. Contacto, Caling Inc. | >         |
| P      | Accounts & Passwords | MEDSCH<br>Mail                                                      | $\supset$ |
|        | Mail                 | Add Account                                                         | >         |
|        | Contacts             |                                                                     |           |
|        | Calendar             | Fetch New Data                                                      | Push >    |
|        | Notes                |                                                                     |           |
|        | Reminders            |                                                                     |           |
|        | Messages             |                                                                     |           |
|        | FaceTime             |                                                                     |           |
| 6      | Maps                 |                                                                     |           |
| 0      | Safari               |                                                                     |           |
|        | News                 |                                                                     |           |
|        |                      |                                                                     |           |

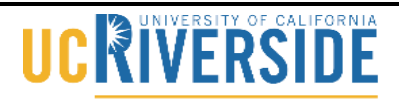

School of Medicine

Office of Information Technology

## Knowledge Base

5. Press on "Delete Account".

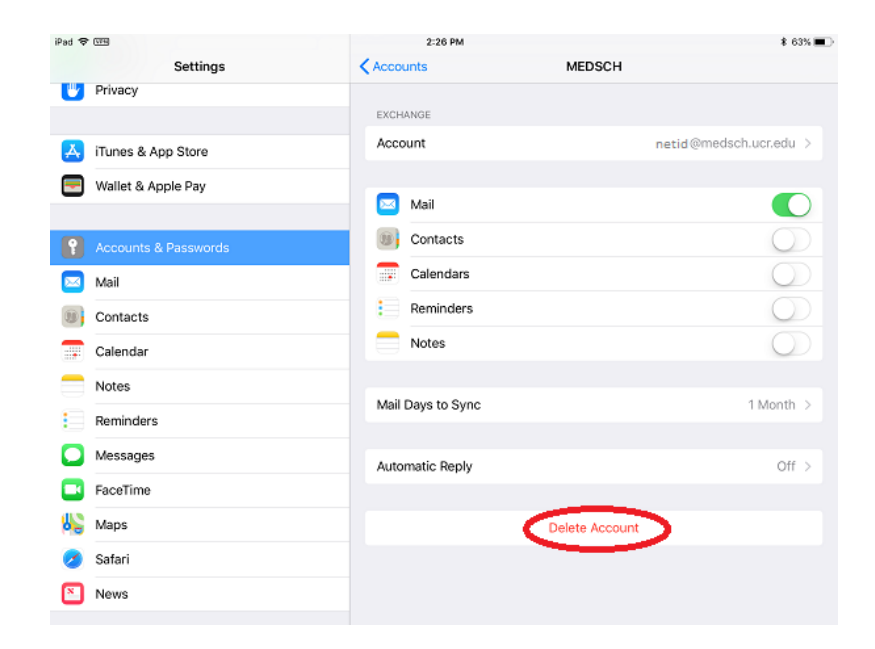

6. Press on "Delete" on the delete confirmation pop-up.

| Settings CAccounts MEDSCH                                           |            |
|---------------------------------------------------------------------|------------|
| Privacy                                                             |            |
| EXCHANGE                                                            |            |
| Account Account                                                     |            |
| Wallet & Apple Pay State Mail                                       |            |
| Accounts & Passwords Contacts                                       | $\bigcirc$ |
| Calandare Delete Account                                            | $\bigcirc$ |
| Contacts Deleting this account will remove its data from your iPad. | $\bigcirc$ |
| Calendar Cancel Delete                                              |            |
| Mail Days to Sync 1                                                 | Month >    |
| Reminders                                                           |            |
| Automatic Reply                                                     | Off >      |
| FaceTime                                                            |            |
| Maps Delete Account                                                 |            |
| 🥑 Safari                                                            |            |
| News                                                                |            |

7. Your account has now been deleted from your device.